Det vil bli sendt ute et varsel på epost om at sakspapirene til årsmøte/generalforsamling er klare når hhv høringsperiode og stemmeperiode starter. For eiere som ikke har e-post registrert hos TOBB, vil det bli sendt ut et SMS-varsel dersom mobilnummer til eier er registrert.

E-post ved oppstart av høringsperiode:

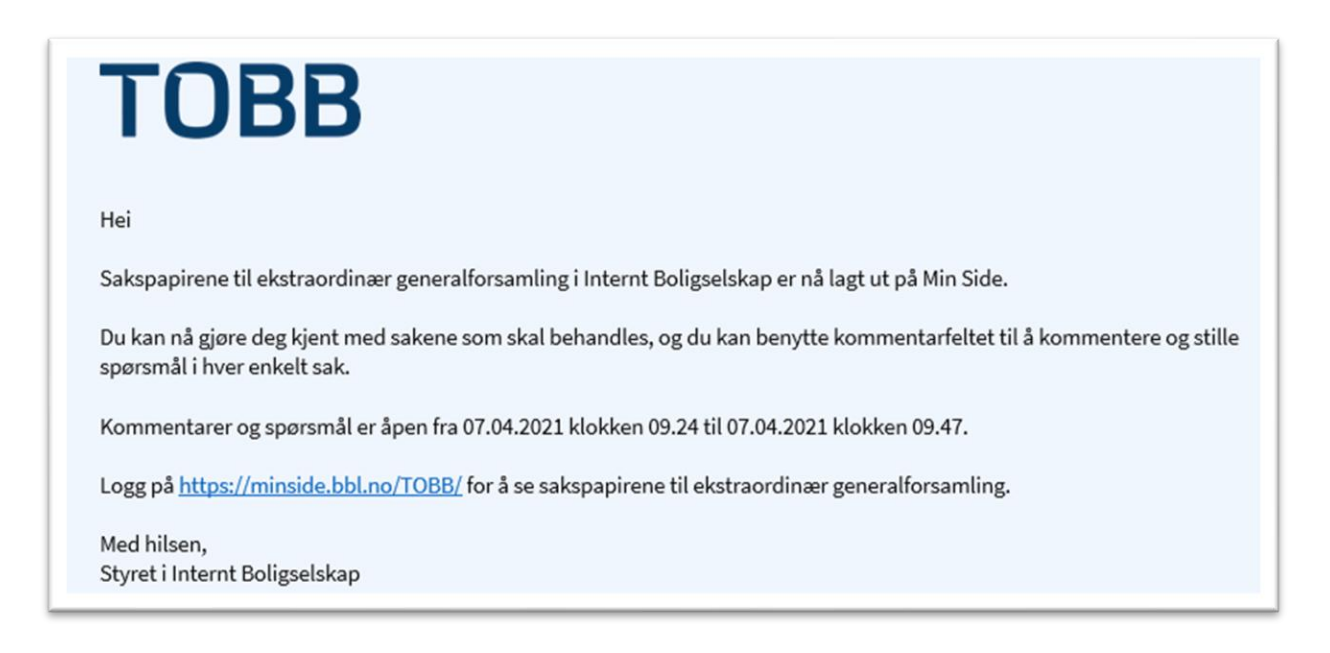

Følg lenken i e-posten (eller sms) og du vil komme til følgende bilde:

| EKSTRAORDINÆR GENERALFORSAMLING I INTERNT BOLIGSELSKAP<br>Hei, ekstraordinær generalforsamling i Internt Boligselskap gjennomføres elektronisk, og du kan nå gjøre deg kjent med sakene som<br>skal behandles. | Delta |
|----------------------------------------------------------------------------------------------------|-------|
|----------------------------------------------------------------------------------------------------|-------|

I angitt høringsperiode kan du gjøre deg kjent med sakene og stille spørsmål/kommentere disse. Husk at evt. spørsmål/kommentarer vil være synlige for alle som deltar på møtet via «min side».

## TOBB

E-post ved oppstart av årsmøte/generalforsamling (stemmeperiode):

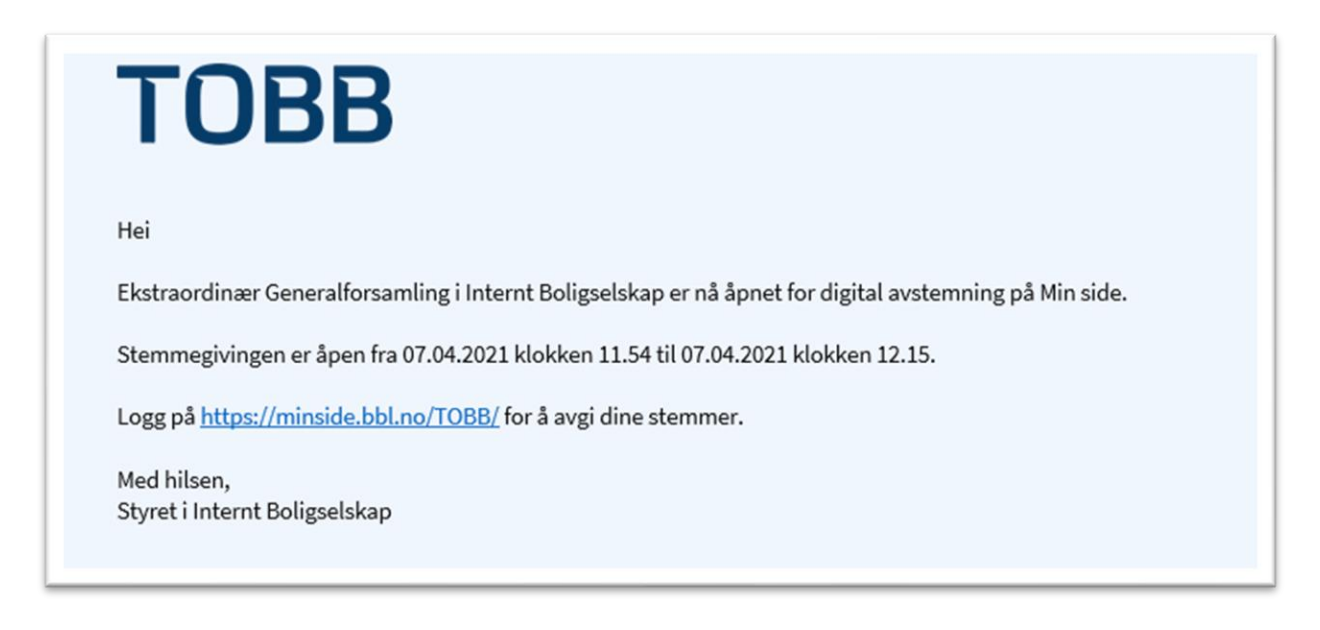

Følg lenken i e-posten (eller sms) og du vil komme til følgende bilde:

 EKSTRAORDINÆR GENERALFORSAMLING I INTERNT BOLIGSELSKAP

 Hei, ekstraordinær generalforsamling i Internt Boligselskap avholdes digitalt. Ved å delta kan du se sakene som er til behandling/orientering og angi din stemme pr sak.

Ved å trykke «delta» vil du bli tatt videre til sakslisten for årsmøtet/generalforsamlingen. Følgende bilde vil da dukke opp (eksempel neste side):

## TOBB

| EKSTRAORDINÆR          | GENERALFORSAMLING FOR INTERNT BOLIGSELSKA                            | P           |
|------------------------|----------------------------------------------------------------------|-------------|
| Stemmefrist: 07.04.202 | 21 kl: 12:15                                                         |             |
| Din totale stemme i me | ətet utgjør: 1                                                       |             |
| Saksnummer             | Sak                                                                  | Din stemme  |
| 1                      | Konstituering                                                        |             |
| 1.1                    | Valg av møteleder                                                    | Ikke angitt |
| 1.2                    | Valg av sektretær                                                    | Ikke angitt |
| 1.3                    | Valg av en eier til å undertegne protokollen sammen<br>med møteleder | Ikke angitt |
| 1.4                    | Registrering av antall stemmeberettigede inkl. ev.<br>fullmakter     | Ikke angitt |
| 1.5                    | Godkjenning og ev. bemerkninger til innkallingen                     | Ikke angitt |
| 2                      | Saker fra styret/eierne                                              | Ikke angitt |
|                        |                                                                      |             |

Her vil alle sakene i innkallingen være tilgjengelig, med mulighet for å avgi stemme. Du må stemme på hver enkelt sak i kronologisk rekkefølge. Det vil si at du må starte med sak 1.1, før du kan gå videre. Hvis du ikke ønsker å avgi stemme på en sak, må du stemme «blankt» for å komme videre i sakslisten.

Hvis du vil avgi stemme så trykker du på saken og følgende bilde vil komme opp (eksempel):

| Stemmefrist: 07.04.202 | 21 KI: 12:15      |                          |
|------------------------|-------------------|--------------------------|
| SAK 1 .5 GODKJEN       | NING OG EV. BEMER | KNINGER TIL INNKALLINGEN |
|                        |                   |                          |
|                        |                   |                          |
|                        |                   |                          |
|                        |                   |                          |
| lvgi stemme            |                   |                          |
| Avgi stemme            |                   |                          |

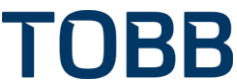

Her følger en beskrivelse av saken, samt eventuelle vedlegg. Når du avgir en stemme vil du bli tatt tilbake til sakslisten for å fortsette stemmegivningen på de andre sakene.

## Sak vedrørende valg:

Ved valg vil du få opp en eller flere kandidater, og skal da trykke på kandidaten(e) du ønsker å stemme på. Det vil også komme en tekst der det står hvor mange stemmer som gjenstår å avgis. Når stemmen(e) er avgitte vil du ikke automatisk komme tilbake til sakslisten.

Når stemmeperioden er avsluttet, vil du motta en kvittering på e-post som viser en oversikt over sakstittel og hva du har stemt i den enkelte saken.